## illion Now How to navigate to the details of an entity/business

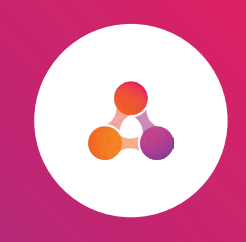

## The entity page has a snapshot ("Entity Details") and detailed report ("Credit Reports") view

| LLION PTY LTD<br>Criefle Reports<br>Summary<br>Criefle Reports<br>Criefle Reports<br>Control Control Segment<br>Control Control Segment<br>Control Control Segment<br>Control Reports<br>Control Reports<br>Control Control Control<br>Control Control<br>Control<br>Control<br>Control<br>Control<br>Control<br>Control<br>Control Control | Entity Details or<br>Snapshot view                                            | tity Details or<br>napshot view | LLLON PTY LTD<br>Entry Details Credit Reports<br>Plase dick on one of the report(s) below to<br>Sort by date Plaveet first  2<br>2<br>2<br>2<br>2<br>2<br>2<br>2<br>2<br>2<br>2<br>2<br>2 | Credit Reports or<br>detailed entity view |
|----------------------------------------------------------------------------------------------------|-------------------------------------------------------------------------------|---------------------------------|----------------------------------------------------------------------------------------------------|-------------------------------------------|
| DUNS<br>753747240<br>LINE OF BUSINESS<br>PROVIDES CREDIT REPORTING AND RECEIVABLES<br>MANAGEMENT SERVICES<br>PRIMARY ADDRESS                                                                                                    | ENTITY TYPE<br>Australian Propietary Company<br>Wei leger mp<br>Type Junction | REGISTERED DATE<br>2800/2014    | 12, ■ Assess ngort                                                                                                    | Enzand all Collance all 👲 Download as PDP |

Getting to the details of an entity is simple and you can do this from a number of areas within illion Now as shown below.

## Navigating to the entity view: on a PREVIOUSLY ordered report

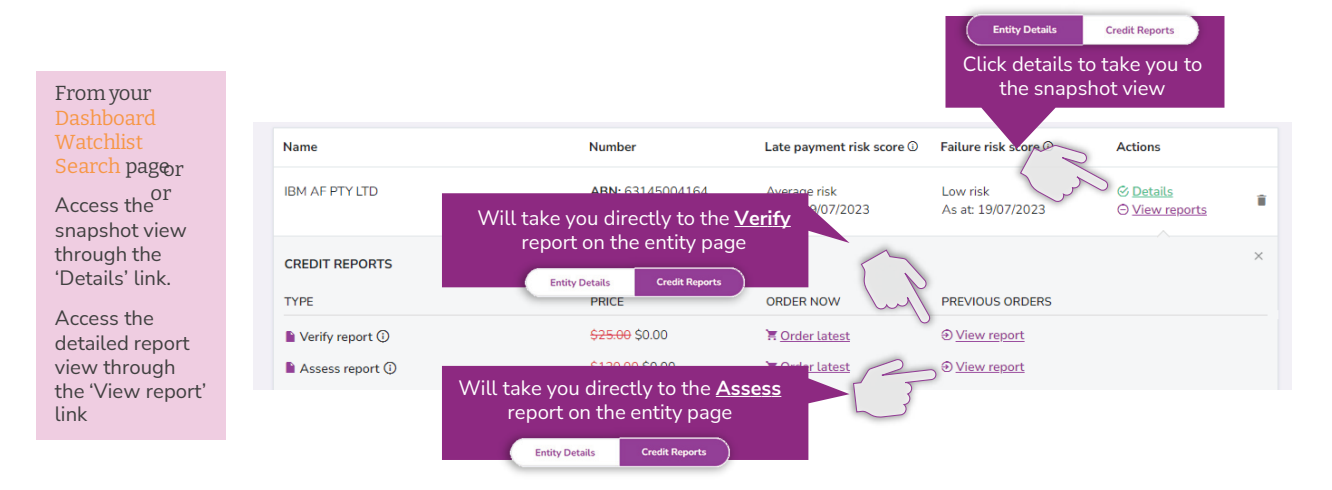

## Navigating to the entity view: when ordering a NEW report

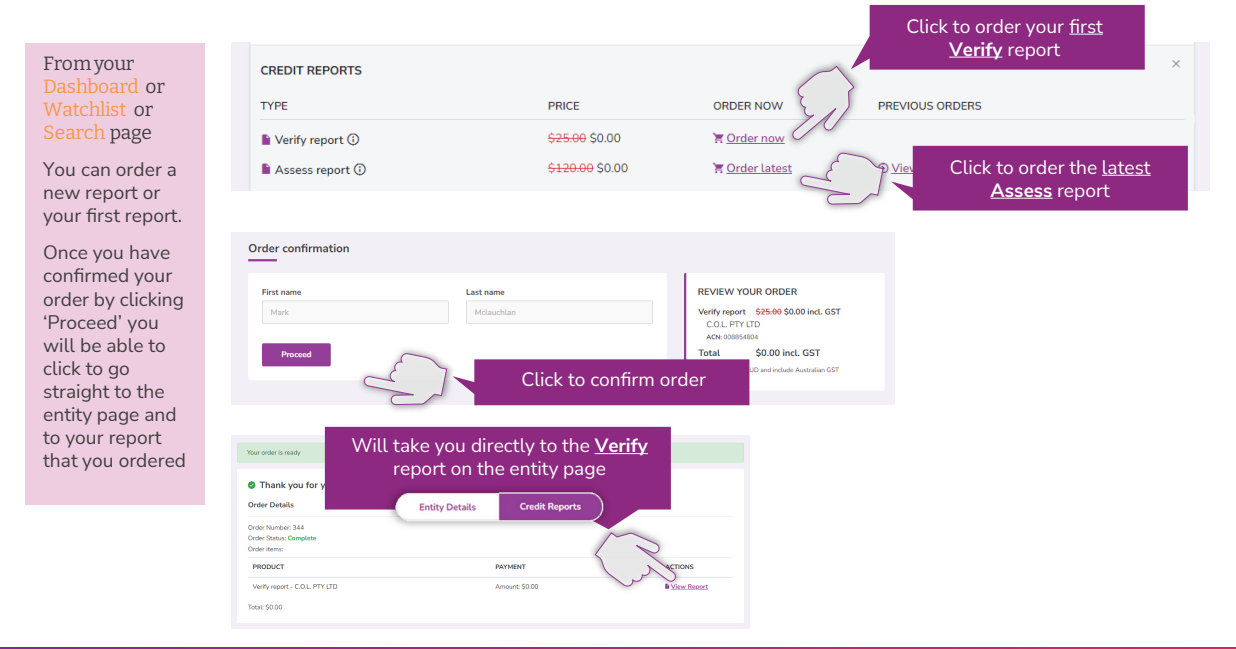

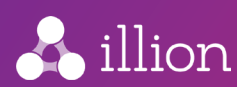